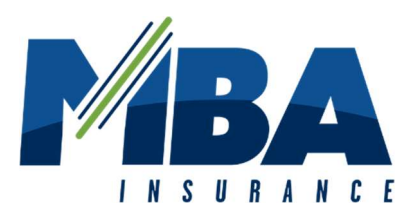

# **MBA Powersport Insurance Website Instructions**

## Step 1: Enter <u>www.mbapowersports.com</u> in the address bar of your browser.

Before proceeding with the insurance addendum purchase, be sure to have access to the following information:

- Rental Operator's Policy Number (6 9 digits)
- Vehicle Identification Number (last 6 characters)
- Rental Dates
- Your Payment Information

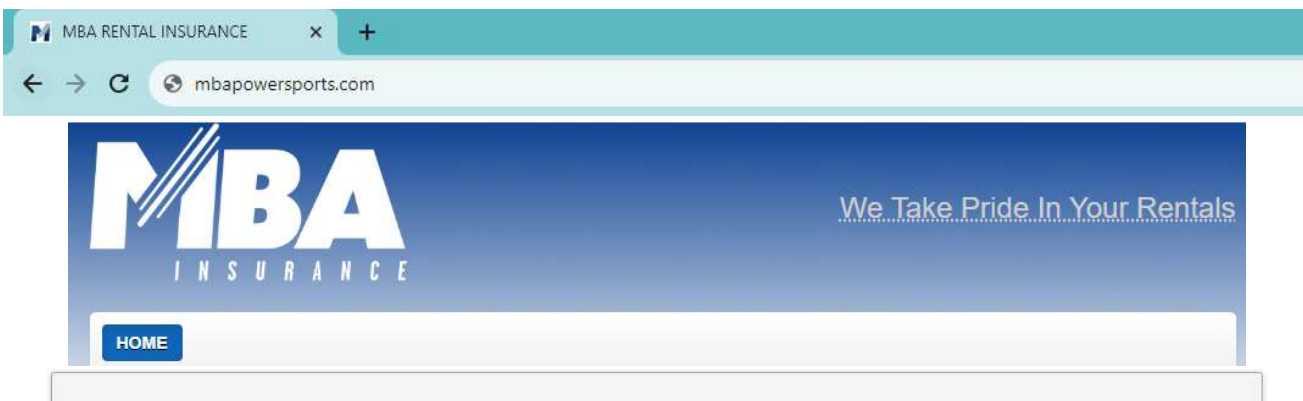

#### **Purchase Powersport Rental Insurance with MBA Insurance!**

Purchasing an insurance addendum through MBA Insurance extends coverage to you, the Renter, from your Rental Operator's policy. Coverage includes Minimum Financial Responsibility Split Limits of Liability, Comprehensive and Collision with a per vehicle per occurrence deductible as established by your Rental Operator. In addition, when required by state law, Uninsured and/or Underinsured Motorists, Medical Payments, or Personal Injury Protection coverages are included.

Contact your Rental Operator to review their policy details for additional information on specific limits and deductibles.

When purchasing your rental insurance addendum, you agree to all the terms and conditions of the Rental Operator's insurance policy. You can download and print your insurance addendum once your rental details are verified, and payment accepted.

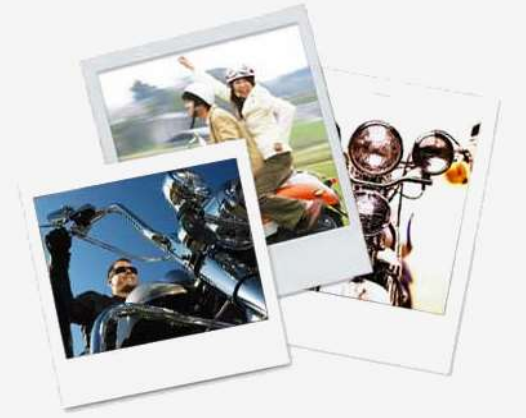

**Note:** You must provide this insurance addendum as evidence of coverage to your Rental Operator before the rental vehicle is released.

Before proceeding with the insurance addendum purchase, be sure to have the following information readily available:

- · Rental Operator's Policy Number (6 to 9 characters)
- Rental Dates
- Payment Information

**Step 2:** Enter the Rental Operator's 6 – 9 digit policy number. Select Next Step.

\* This information must be provided to you by your Rental Operator.

| IMPORTANT: This application | on must be completed by the Renter seeking rental insurance.                                                                                                    |
|-----------------------------|----------------------------------------------------------------------------------------------------|
| To be eligible to purchas   | e an insurance addendum, we must verify that your Rental Operator is a current                                                                                                    |
| ATVs Scooters Golf Carts al | <ol> <li>Please enter your Rental Operator's policy number below.</li> <li>Reverse Trikes including Polaris Slingshots and All Vanderball Models are ineligible for SLI coverage.</li> </ol> |
| at this time.               | r referse frikes including i olaris singshots and Air variachtan models are inclusive for sel coverage                                                                                       |
|                             |                                                                                                    |
|                             |                                                                                                    |
| * Policy Number:            |                                                                                                    |

**Step 3:** Confirm that the name Rental Operator name listed matches the name of your Rental Operator by selecting the check box.

| Input Rental I  | eriod and Renter Information                                                                |
|-----------------|---------------------------------------------------------------------------------------------|
| IMPORTANT: This | s form must be completed only by the person seeking rental insurance through MBA Insurance. |
| Please confirm  | hat the name listed below matches your rental operator.                                     |
|                 |                                                                                             |

**Step 4:** Select the addendum dates for the rental by clicking in the Begin Coverage and End Coverage boxes displayed on your screen. Your end coverage date must be at least 24 hours after your begin coverage date, even if you are only renting for a few hours. Insurance is charge per day and per hour.

\*Please note an addendum cannot be purchased more than 7 days prior to your pickup date. An addendum may span a rental period of up to 30 days.

| Note: An addendur<br>days. | n may only be issued within | 7 days prior to | your pickup date. An addendum may span a rental period up to 30 |
|----------------------------|-----------------------------|-----------------|-----------------------------------------------------------------|
| Begin Coverage:            | Pickup Date:                |                 |                                                                 |
|                            | Pickup Time:                |                 |                                                                 |
|                            | 8:00 AM                     | ~               | (Based on a 24-hour coverage period)                            |

**Step 5:** Select rental unit from the dropdown menu. Then enter the last 6 characters of the VIN or the Stock Number for the unit you are renting. Select the Check Availability button.

\* This information must be provided to you by your Rental Operator.

| <u>.</u>                   |                              |                           |  |  |
|----------------------------|------------------------------|---------------------------|--|--|
| Enter the last 6 character | ers of the VIN or entire Veh | hicle Stock Number below. |  |  |
| please select              |                              |                           |  |  |
|                            |                              |                           |  |  |

**Step 6:** If the vehicle is available, a success message will appear below the Check Availability button.

| s                                                                                                    | USD per day                                                                                                    |  |
|----------------------------------------------------------------------------------------------------|----------------------------------------------------------------------------------------------------|--|
| You are being add<br>Statutory Limits of<br>limits required by<br>law (state minimu<br>provided for the ve<br>Operator's Insura | led to the rental operator's insurance policy for State<br>f Liability. The State Statutory Limits are the minimum<br>any applicable compulsory or financial responsibility<br>ms). Comprehensive and Collision coverage may be<br>ehicle based on the rental operator's coverage. Rental<br>nce deductible applies. (Provided that the rental<br>negludae comprehensive and collision) |  |

**Step 7:** Enter the first name, last name, address, phone number, and email address of the primary renter. Then select Next Step.

## \*Please contact MBA with any issues related to International addresses.

| ~ |   |  |  |
|---|---|--|--|
|   |   |  |  |
|   |   |  |  |
|   |   |  |  |
| ~ |   |  |  |
|   |   |  |  |
|   |   |  |  |
|   |   |  |  |
|   |   |  |  |
|   | × |  |  |

### Step 8: Read the Purchase Terms and Conditions and accept by selecting the check box.

| click on the Home button to                     | back button in your browser. If information needs to be changed, please<br>start over.          |
|-------------------------------------------------|-------------------------------------------------------------------------------------------------|
| Acceptance of Terms a                           | and Payment Information                                                                         |
| IMPORTANT: This form must be o                  | completed only by the person seeking rental insurance through MBA Insurance.                    |
| Purchase terms and condit                       | ions:                                                                                           |
| • I understand and agree that this in           | surance is non-transferable and only provides coverage for the Additional Insured listed on the |
| insurance addendum and any oth                  | er person specifically identified as an additional driver on the rental agreement.              |
| I consider a stand and a surrow the states of D |                                                                                                 |

**Step 9:** Enter the payment information required. The address provided must match the billing address associated with the card. Then select Purchase.

\*Warning: Do not use the back button if information needs to be changed. Please select the Home button and start over from the beginning. Selecting Purchase more than once will result in multiple transactions/charges.

| Total Charges:            | \$ USD ( days @ \$ | per day) |   |  |
|---------------------------|--------------------|----------|---|--|
| 'First Name:              |                    |          |   |  |
| 'Last Name:               |                    |          |   |  |
| Address:                  |                    |          |   |  |
| *City:                    |                    |          |   |  |
| *State or Province:       | Arizona            | ~        |   |  |
| *Postal Code:             |                    |          |   |  |
| *Country:                 | United States      | ~        |   |  |
| °Card type:               |                    | *        |   |  |
| *Card number:             |                    |          |   |  |
| *Expiration:              | Month              | ✓ Year   | ~ |  |
| Card Verification Number: |                    |          |   |  |

\*See image on next page for a visual.

**Step 10:** The confirmation page will show a successful transaction message. Select the Print Addendum button to print a copy of the addendum. A confirmation email with the addendum will automatically be sent to the email address provided.

\*Please forward a copy of your email to Ponderosa Adventures at <u>contact@ponderosaadventures.rentals</u> or bring a copy to give to us when you pick up the rental trailer. If you have any questions or concerns, please contact us at above email or at our phone number 928-242-1282.

| Congratulations!                                                                                                    |  |
|----------------------------------------------------------------------------------------------------|--|
| Transaction was successful                                                                                                    |  |
| Your insurance addendum has been successfully issued.<br>Click the button below to print a copy of your insurance<br>addendum and purchase receipt. |  |
| Print Addendum T403299190815032018                                                                                                    |  |